# How to use the registration system Amilia

Page 1 - Register a dancer (for the first time)

Page 11 - Register a second dancer (for the first time)

\*registration is for the Acro Championship travel. Entry fees for Dance Challenge (after Championships) will be additional and payable in person

Page 15 - Register a family member (for the first time)

- Page 21 Understanding your account
- Page 22 Make an online payment with your credit card at any time also, change payment dates, change credit card, etc
- Page 27 Change/update information about members such as updating passport

#### E-transfers:

Please only email your e-transfers to **canadaworlddance@gmail.com** Please only use the password **Dance2023** 

Your Amilia account will be updated with this payment once it is deposited, however, you must be enrolled in Amilia to get this credited to your account. We need the details on Amilia for booking and entries.

If you are e-transferring, the service fee (which is only charged once if making credit card payments) will be removed as it is automatically added to the system for credit card processing.

## HOW TO REGISTER FOR THE TEAM/TRAVEL

1) You can access the Registration Portal through our website homepage, www.teamcanadadance.ca

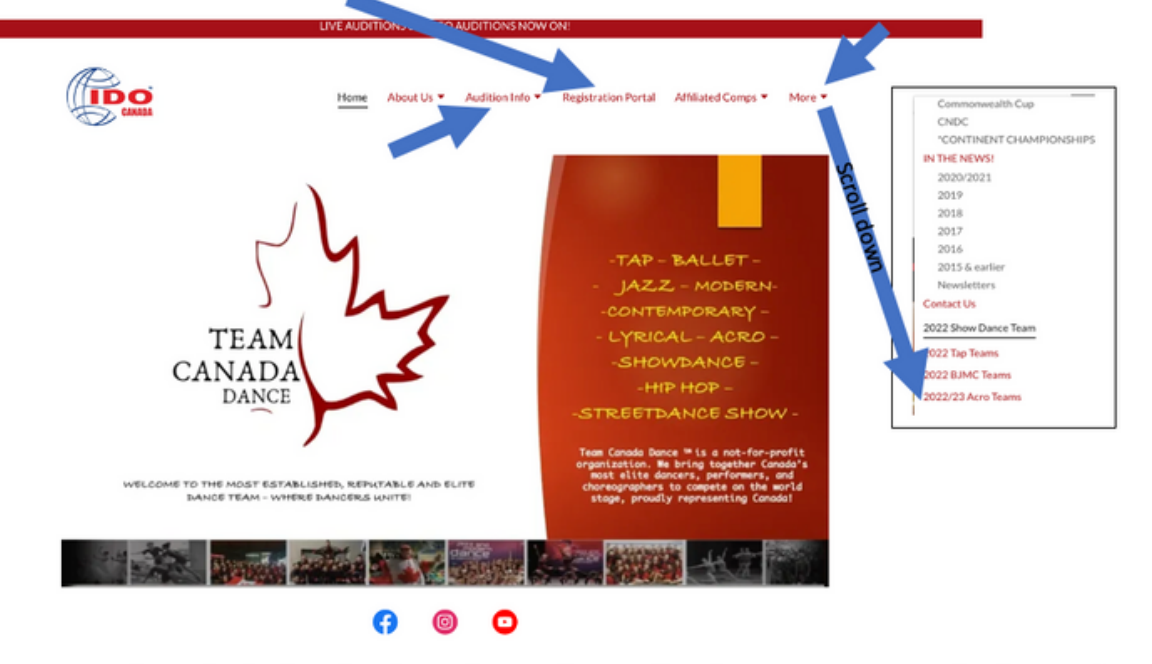

The registration portal can also be found under Audition Info as well as the ACRO team page (under More).

#### OR

Go to the registration system https://www.amilia.com/store/en/team-canada-dance/shop/programs

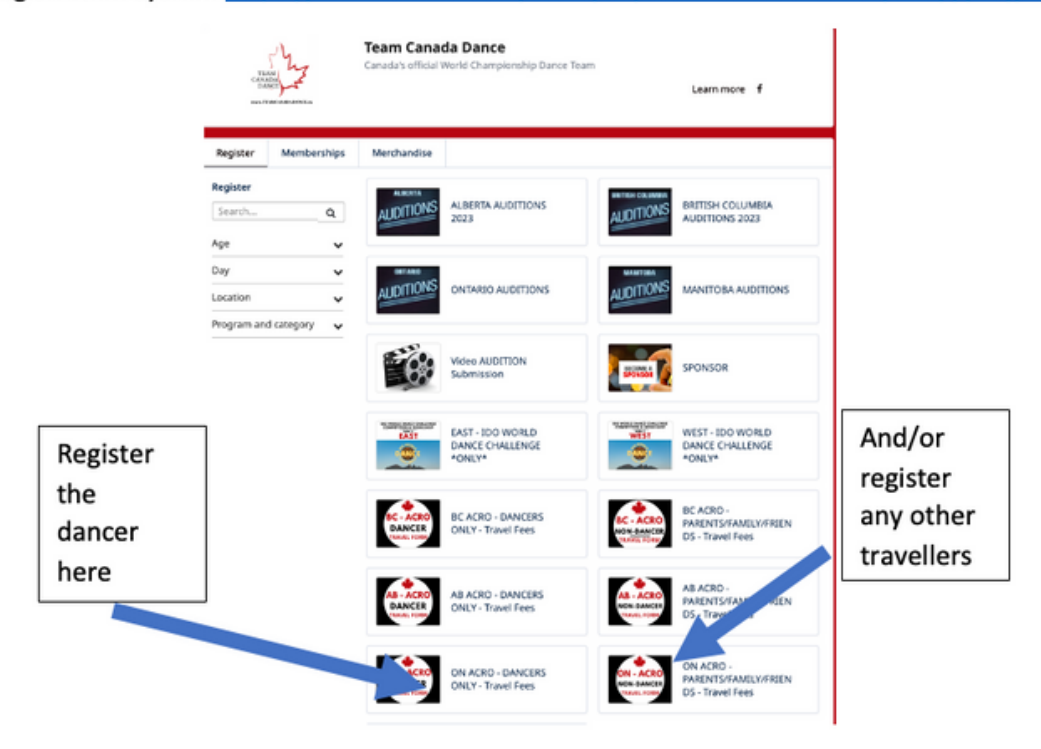

2) Select ON ACRO Dancer (for the dancer)

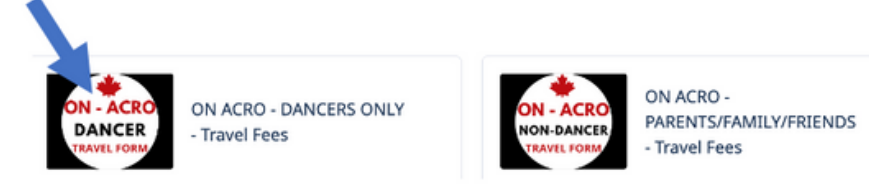

 After you click on <u>ON ACRO DANCER</u>, you will see a new window asking for an access code. This code is there simply so that families do not register for the wrong genre/province. It happens! The access code for ON ACRO DANCER is 416 (like the area code).

| Kan Dank Januar Hann X      Ten Dank Januar Pagar X +     C      A antikulan construction construction page materials | en gefanne en Aufrigen New Staate aan de kannel in en Disseeren Alf 1918                                                                                                    |  |
|----------------------------------------------------------------------------------------------------|----------------------------------------------------------------------------------------------------|--|
| Q SmartRec                                                                                                    |                                                                                                    |  |
| 416                                                                                                    | Team Canada Dance<br>Canadas official tronte Championchip Dance Team<br>Antonization                                                                                                    |  |
|                                                                                                    | Apple         Membrands           Programma Audda Ng Media ang Pasa ang Pasa ang |  |
|                                                                                                    |                                                                                                    |  |

This will bring you to the ON ACRO Dancer registration page for the trip

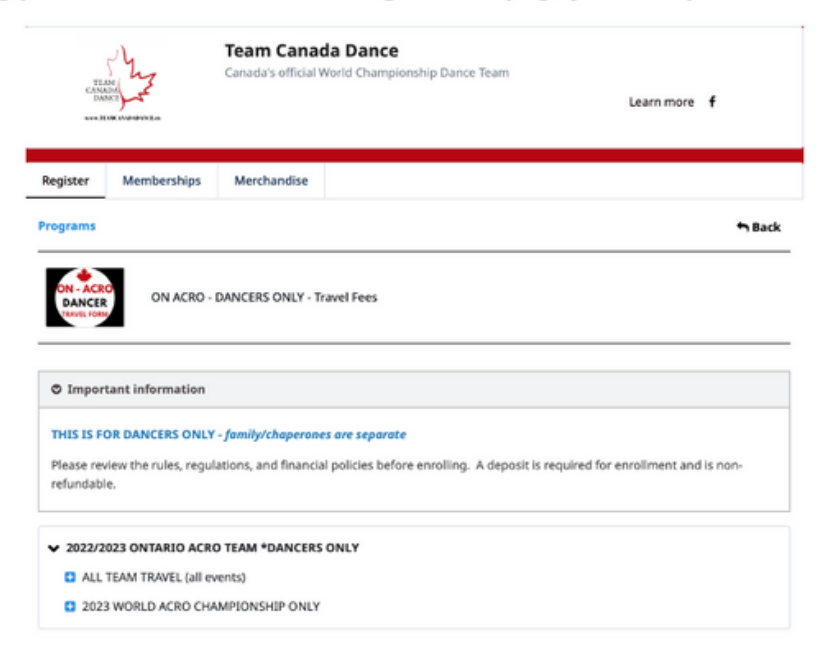

Click on 2022/2023 ONTARIO ACRO TEAM \*DANCERS ONLY, then ALL TEAM TRAVEL (all events)
 OR 2023 WORLD ACROBATIC DANCE CHAMPIONSHIP ONLY. Here, you will see the registration for Children, Junior, and Adult ACRO dancers.

I will use the first option for my example - the ALL TEAM TRAVEL that comes home July 30th.

|                     | First<br>Sales of a<br>selection                                                                 | Team Canada Dance<br>Canada's official World Championship Dance Team                                                                                    | Learn more 🕈                                                                                  |
|---------------------|--------------------------------------------------------------------------------------------------|----------------------------------------------------------------------------------------------------|-----------------------------------------------------------------------------------------------|
|                     | Register Membership                                                                              | s Merchandise                                                                                                    | hBack                                                                                         |
|                     |                                                                                                  | D - DANCERS ONLY - Travel Fees                                                                                                    |                                                                                               |
|                     | © Important information<br>THIS IS FOR DANCERS OF<br>Please review the rules, re-<br>refundable. | n<br>KKY - family/chaperanes are separate<br>gulations, and financial policies before enrolling. A deposit is require                                   | d for enroliment and is non-                                                                  |
|                     | ✓ 2022/2023 ONTARIO A ■ ALL TEAM TRAVEL (#                                                       | CRO TEAM *DANCERS ONLY<br>II events)                                                                                                    |                                                                                               |
| More<br>information | CHILD IN                                                                                         | CHILDREN'S TEAM (under 12)<br>IDO World Acrobatic Dance Championship, July 22-23, 2023, and<br>Challenge. Competition and Workshops<br>More information | the IDO World Dance                                                                           |
|                     | Schedule:                                                                                        | © From Saturday, July 22, 2023 at<br>12:00 AM until Saturday, July 29, 2023<br>at 11:59 PM                                                              | Session<br>2-<br>\$2,900.00                                                                   |
|                     | Start date:                                                                                      | 7/22/2023                                                                                                    | Show<br>Installments                                                                          |
|                     | ROIFUL                                                                                           | JUNIOR TEAM (13-16)<br>IDD World Acrobatic Dance Championship, July 22-23, 2023, and<br>Challenge. Competition and Workshops<br>More information        | the IDO World Dance                                                                           |
|                     | Schedule:                                                                                        | © From Saturday, July 22, 2023 at<br>12:00 AM until Saturday, July 29, 2023<br>at 11:59 PM                                                              | Session<br>4-<br>\$2,900.00                                                                   |
|                     | Start date:                                                                                      | 7/22/2023                                                                                                    | Show<br>Installments<br>Total amount: \$2,900.00                                              |
|                     |                                                                                                  | ADULT TEAM (17 & over)<br>100 World Acrobatic Dance Championship, July 22-23, 2023, and<br>Challenge. Competition and Workshops<br>More information     | \$0.00 now<br>\$956.67 / month, 3<br>Installments<br>\$0.00 now<br>3 Installments of \$966.67 |
|                     | Schedule:                                                                                        | © From Saturday, July 22, 2023 at<br>12:00 AM until Saturday, July 29, 2023<br>at 11:59 PM                                                              | \$0.00 new<br>\$725.00 / month, 4<br>Installments<br>\$0.00 new                               |
|                     | Start date:                                                                                      | 7/22/2023                                                                                                    | \$396.67 / month, 3<br>Installments<br>\$0.00 new<br>\$1,450.00 / 2 months, 2<br>Installments |
|                     | BECEE                                                                                            | SECOND DANCER competing<br>ID0 World Acrobatic Dance Championship, July 22-23, 202<br>Challenge. Competition and Workshops<br>More information          | e IDO World Dance                                                                             |
|                     | Schedule:                                                                                        | © Frem Saturday, July 22, 2023 at<br>12:00 AM uneil Saturday, July 29, 2023<br>at 11:59 PM                                                              | Session                                                                                       |
|                     | Start date:                                                                                      | 7/22/2023                                                                                                    | \$1,800.00<br>Show<br>Installments                                                            |
|                     | 2023 WORLD ACRO                                                                                  | CHAY INSHIP ONLY                                                                                                    |                                                                                               |

You can click on the Show Installments to see the installments

Or you can click on the **More information...** to see more. Click the **Back** button in the upper right to go back to the previous screen. Or you can go to the black box in the upper right corner that says **REGISTER** 

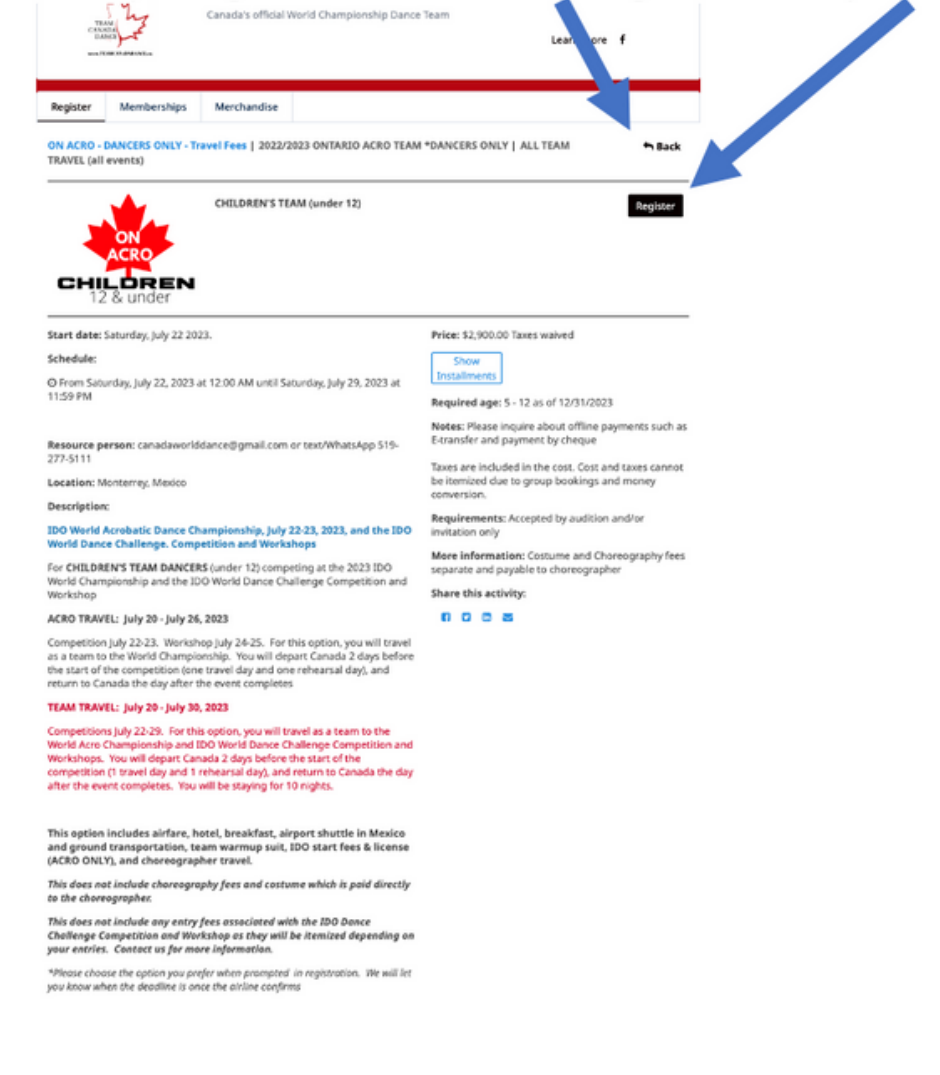

5) On the previous screen, select the black box

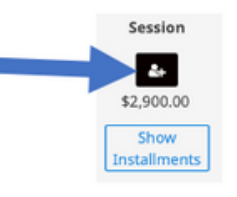

 You will be brought to a login page. Create an account if you haven't already done so for auditions. Account holders must be over 18 yrs.

| mail               |                       |
|--------------------|-----------------------|
| example@domain.com | Log in with Facebook  |
| hassword           | G Log in with Google  |
|                    | Log in with Microsoft |
| Log in             |                       |

7) You will then be asked which person you would like to register. Select

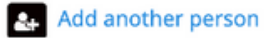

| Select participants to register                                                                            |                   |  |
|----------------------------------------------------------------------------------------------------|-------------------|--|
|                                                                                                    |                   |  |
| Children under 12 yrs                                                                                      |                   |  |
| <ul> <li>From Saturday, July 22, 2023 at 12:00 AM until Sunday, July 23,<br/>2023 at 11:59 PM</li> </ul>   |                   |  |
| <ul> <li>From Setunday, July 22, 2023 at 12:00 AM until Saturday, July 29,<br/>2023 at 11:59 PM</li> </ul> |                   |  |
| 582 \$2,500.00 Taxes waived                                                                                |                   |  |
| Required age: - 12 as of 12/31/2023                                                                        |                   |  |
| Click on de to add to your cart                                                                            |                   |  |
| Example Parent © 2 Nore inforegured                                                                        |                   |  |
| Add another person                                                                                         |                   |  |
|                                                                                                    |                   |  |
|                                                                                                    | Continue Shopping |  |

8) You will have to add each dancer one at a time.

| Info          |                                        | × |
|---------------|----------------------------------------|---|
| First name    | Example                                |   |
| Last name     | Child #1                               |   |
| Date of birth | Child O Adult     2012 v January v 1 v |   |
|               | Cancel S                               |   |

9) When you add a dancer, you will have to option of selecting an installment plan or choose the full amount for E-transfers or other methods of payment.

|           | Children under 12 yrs                                                                                                    | 🕱 1 окрале |
|-----------|----------------------------------------------------------------------------------------------------|------------|
| Added     | <ul> <li>From Sciurage (p.) 92.2.2022 atr 12.08 MM antiSamby, by 23,<br/>3626 atr 13.98 MM</li> <li>From Sciurage (p.) 92.2.2023 atr 12.09 MM antiSamby, by 25,<br/>3627 atr 15.9 MM</li> <li>EX.2500.09 Networksweet</li> <li>Received and the Sciurage (p. 2013)</li> </ul>                                              |            |
| Dancer #1 | Click on A to add to your cart     Gits congle Child #1 (hd yes, ill mos.)                                                                                                    |            |
|           | <ul> <li>\$2,990.00 new</li> <li>\$10.00 now, \$966.67 / month, 3 installments</li> <li>\$10.00 now, \$976.67 / month, 4 installments</li> <li>\$10.00 now, \$725.00 / month, 4 installments</li> <li>\$10.00 now, \$966.67 / month, 3 installments</li> <li>\$10.00 now, \$1,450.00 / 2 months, 2 installments</li> </ul> |            |
|           | Bumple Crid #2 (13 yrs. 8 mos.) + 2     Dumple Parent (21 yrs.) + 2     Europie Parent (21 yrs.) + 2     Europie 2 Parent, Stifting, or Other Steartier (32 yrs.) + 17                                                                                                    |            |
|           | Exemple Child #3 (05 yrs) a g                                                                                                    |            |

- 10) For this example, I will choose the full amount or \$2,900 now
- 11) For this example, I will not choose **Continue Shopping** but rather the **Checkout button** (at the bottom left corner and showing the cart at the top left corner)

12) You will be brought to Your Order to verify

| Team Canada Dance                                                                                                    |                                                                                       |         |                                 |                                    |
|----------------------------------------------------------------------------------------------------|---------------------------------------------------------------------------------------|---------|---------------------------------|------------------------------------|
| <b>O</b>                                                                                                    | 2                                                                                     |         |                                 |                                    |
| Your order : 1 item                                                                                                    |                                                                                       |         | Continue                        | Shopping Checkout                  |
| ON ACRO - DANCERS ONLY - Travel Fees - 20<br>ONLY - ALL TEAM TRAVEL (all events) - CHILI<br># Session<br>9 Montemp, Mexico<br>O From Sancing, July 22, 2023 at 1200 AM until Saturda<br>Example Child #1 | 22/2023 ONTARIO ACRO TEAM *0<br>DREN'S TEAM (under 12)<br>5 July 29, 2023 at 11:59 PM | DANCERS | \$2,900.00                      | \$2,900.00<br>Remove               |
| Service fees                                                                                                    |                                                                                       |         | \$29.00                         | \$29.00                            |
|                                                                                                    |                                                                                       |         | Sub Total<br>HST<br>Order Total | \$2,929.00<br>\$0.00<br>\$2,929.00 |
|                                                                                                    |                                                                                       |         |                                 | Checkout                           |

- 13) For this example, I will select **Checkout**. You can also choose the **Continue** Shopping in the upper right corner if you want to add another dancer. I will **Checkout** at this time.
- 14) You will be brought to a page with **the Account Owner information**. You will have to validate all sections to **continue with your purchase**.

|                 | Team Canada Da                  | ance       |                                 |                                                 |                                    |                                                                   |
|-----------------|---------------------------------|------------|---------------------------------|-------------------------------------------------|------------------------------------|-------------------------------------------------------------------|
| martRec will    |                                 | Contractor | Your                            | •<br>Information (                              | layment.                           | Confirmation                                                      |
| ake you back to | A Your information              |            |                                 |                                                 |                                    | Volidate of sections to continue your parchase.<br>Add more items |
| t any time      | Account owner<br>Example Parent |            | Account owner                   | Example Parent                                  | Last name                          | Parent                                                            |
|                 | Example Child #1                |            | Address 1                       | 585 Amazing St                                  |                                    |                                                                   |
|                 |                                 |            | Address 2 (optional)<br>Country | Apartment, suite, unit, building, foo<br>Canada | State/Province     ZooRestal Code  | CN - Ontario                                                      |
|                 |                                 |            | Email                           | exampledanceteam@gmail.com                      | oprosa cost                        | (and diff                                                         |
|                 |                                 |            | Home Phone<br>Cellular          | 5192775111<br>5192775111                        | Work Phone<br>Ditension (uptional) |                                                                   |

15) You will then be brought to the Dancers Information page. In my example, I am registering ExampleChild #1. Please validate all sections to continue your purchase

| e                  |                               |                     |              |                                               |
|--------------------|-------------------------------|---------------------|--------------|-----------------------------------------------|
| Your order         | Your information              | an                  | Payment      | Confirmation                                  |
| A Your information |                               |                     |              | Validate all sections to continue y<br>Add    |
| Account owner      | Personal information :        | Example Child #     | 1            |                                               |
| Example Parent     | Date of birth: 1/1/2012       |                     |              | This information can be modified in your acco |
|                    | Gender Female                 | ~                   |              |                                               |
|                    | Email                         |                     |              |                                               |
|                    | examplebjmcteam@gmail.com     |                     |              |                                               |
|                    | School (optional)             |                     |              |                                               |
|                    | Awesome School of Dance /or   | University of Dance |              |                                               |
|                    | Pairing with a Friend         |                     |              |                                               |
|                    | First name (optional)         |                     | Last name    | (optional)                                    |
|                    | Picture (optional)            |                     |              |                                               |
|                    | <b>1</b>                      | nge the picture     |              |                                               |
|                    |                               | E                   |              |                                               |
|                    | Allergies (optional)          | acar conditions.    |              |                                               |
|                    | Nuts                          | Pean                | its          |                                               |
|                    | Eggs                          | Insec               | bites/stings |                                               |
|                    | Seafood                       |                     |              |                                               |
|                    | Other (optional)              |                     |              |                                               |
|                    | Allergic reactions (optional) | anaphy/actic        |              |                                               |
|                    | Medical conditions (optional) |                     |              |                                               |
|                    |                               |                     |              |                                               |

For school, please select your home studio or university if you are no longer part of a dance school. You may put where you trained as well. The picture is <u>optional</u> but it helps if you can add one. In terms of **medical conditions** or **allergies**, you only need to let us know anything that may impact travel or dance in any way – such as a nut allergy or any other allergy that can lead to anaphylaxis, or if you have a seizure disorder and we may be the ones that need to help at some time, etc.... Those choices are automatic with the system, we don't need to know if you are incontinent (that was already there)! Diabetes would be good to know in case there is an emergency with blood sugars, same with asthma<u>...you</u> get the idea. We won't share the health information unless it's <u>absolutely necessary</u> (for instance, a paramedic is called) or you don't mind others knowing in case there is an emergency. We always seem to have at least one parent who is in the medical field which is nice.

| Team Travel (optional)                                                                                                    | 0                                                                                                    | Team Extended Travel (optional)                                                                                                    |
|----------------------------------------------------------------------------------------------------|----------------------------------------------------------------------------------------------------|----------------------------------------------------------------------------------------------------|
| Payment Options (optio                                                                                                    | nat)                                                                                                    |                                                                                                    |
| Other                                                                                                    | ¥                                                                                                    |                                                                                                    |
| Please attach a copy of<br>turned away at custom<br>OURS OR THE AIRLINE!<br>at all at this time, pleas<br>passport once you get<br>Passport Photo.png | your passport */<br>is in the past - ple<br>of you are in nee<br>ie take a picture of<br>it. We need this i<br>Choose a file | PASSPORT CANNOT EXPIRE WITHIN 6 MONTHS OF TRAVEL We have had danceruparen<br>see check your expiry date and take any needed action. IT IS YOUR RESPONSIBILITY, NO<br>of to renew, please attach expired passport until replaced by new one. If do not have one<br>of a note saying you are in the process of getting a passport, then replace picture with<br>information for the airline. (pronul) |
| ee you vaccinated or v                                                                                                    | willing to be vacc                                                                                                    | inated to be a part of the team? (optional)                                                                                                    |
| Yes (optional)                                                                                                    | No (optional)                                                                                                    | Specify (optional)                                                                                                    |
| Please submit proof of                                                                                                    | covid vaccination                                                                                                    | n and ensure that all core vaccines are up-to-date for traveling. (optional)                                                                                                    |
| Vaccine Proof<br>Photo.png                                                                                                    | Choose a file                                                                                                    |                                                                                                    |

You will need to upload your **passport** photo to continue. Please use an old one now and replace it when you get a new one, or if you don't have any yet, just take a pic of a piece of paper with "passport is coming...".

16) Before you can continue the purchase, you will need to review the terms and conditions

| elect a Primary Legal  | Guardian              | Confirm                                                                                                    |
|------------------------|-----------------------|----------------------------------------------------------------------------------------------------|
| Example Parent         | ✓ Edit ▲              | RELEASE OF LEARDLTPY in consideration of the permission granted by Team Canada<br>Dance and the downed studied usage for auditors, inhearsals and its agence (including<br>the foremer chosenadates characteristics) and the constraints of the CMC (2011) and<br>the statement of the constraints of the constraints of the CMC (2011) and<br>the statement of the constraints of the constraints of the CMC (2011) and<br>the statement of the constraints of the constraints of the constrai |
|                        | 7. A.                 | The University Convergingeness, Shaperbinsky, Shaperbinsky, Children, School, Childre, Colo, Jano<br>Team Canada Dance Hip Holys, Storeedinsce, Tag, Ballet, Jaz, Modern, Showdanca, Aro,<br>Commonwealth teams, World Dance Teams, Team Canada Dance and/or Team Canada                                                                                                    |
| elect a Secondary Lega | I Guardian (optional) | Dance Ong) for allowing the registered dancers and parent(b), or guardian(b) or<br>participants agree with the follows A. That neither We or the Participant shall hold<br>have Canada Rance Cher, and their diverse or checamothem liable for any loss                                                                                                    |
| None                   | ✓ ✓ Edit ▲* New       | damage, expense, injury, or death whatsoever, suffered or incurred by the Participant<br>arising out of, or anyway attributable to the activities inherent in Team Canada Dance                                                                                                    |
|                        |                       | participation and the IDO World Championships, or to the use of the Lands or any<br>whice before, studio, rehearsals, during or after his or her participation in Team<br>Canada December activities. If the instructed in Team Canada December and                                                                                                    |
| elect an Emergency C   | ontact                | rehearsals and travel C. That Team Canada Dance, Canadian National Dance<br>Championhips, Dance Studie, the rehearsal studies or their owners, choreographers                                                                                                    |
| Example Parent         | ✓ ✓ Edit ▲* New       | and staff, Team Canada National Director Bonnie Dyer, Assistant Directors Alison Sharp<br>and Melissa Dyer, International Dance Organization, Competition Organizers, or any of                                                                                                    |
|                        |                       | the Team Canada Dunce Choreographers of which are not table for any accidents of<br>injuries or cancellations of any events in connection with World Dunce Charginships.                                                                                                    |
| elect a second Emerge  | ency Contact          | In over an experimentation of the overe is an electricity of non-involved in some accention engaging<br>in his Taxim Planaria Taxima, at is the transmostation to and form these amiluities. UMe                                                                                                    |
| Please select          | ✓ ✓ Edit ▲* New       | Close Eaccept                                                                                                    |

17) And fill in the **emergency contact** information. Then **Continue my purchase** which will take you to the payment page.

18) If you check out at this point, you will see the following.

| <u> </u>                                                                                                    |                                                  |                                           | 4            |
|----------------------------------------------------------------------------------------------------|--------------------------------------------------|-------------------------------------------|--------------|
| Your order                                                                                                    | Your information                                 | Payment                                   | Confirmation |
| A Payment                                                                                                    | l View order details                             |                                           | Add more ite |
| Certain items in your cart<br>may require an online<br>payment.<br>Any amount not paid<br>online will then<br>automatically be added<br>to your account. | Select an amount to pay:<br>\$2,929.00<br>online | \$0.00<br>online<br>\$2,929.00<br>offline |              |

If you select the box with **\$0.00 (online)/\$2,525.00 (offline**), which is what you would select if you were going to pay all your travel fees by **e-transfer/cheque/cash** or set up your own credit card payment plan, then you will be brought to a **receipt page**. Your account will be updated every time you send a payment.

| Team Canada Dance                                                                                                    |                                                                                             |                        |                   |                |
|----------------------------------------------------------------------------------------------------|---------------------------------------------------------------------------------------------|------------------------|-------------------|----------------|
| Vour order                                                                                                    | Your information                                                                            | Payment                | 4<br>Confirmation |                |
| a Payment                                                                                                    | View order details                                                                          |                        |                   | Add more items |
| \$2,525.00<br>offline<br>Your transaction is not complete until<br>you accept the general terms of Team<br>Canado Dance and click the complete<br>purchase button. | You will need to make a paym I accept the Terms and conditions Previous   Complete purchase | ent directly to Team C | Canada Dance.     |                |

Accept the terms and conditions, and Complete purchase

You will get a receipt like this:

| Team Canada Dance                                                                                                    |                                                                                                    |                                                                     |                                                      |                                                                           |
|----------------------------------------------------------------------------------------------------|----------------------------------------------------------------------------------------------------|---------------------------------------------------------------------|------------------------------------------------------|---------------------------------------------------------------------------|
| Your order                                                                                                    | <b>O</b><br>Your information                                                                           | Payment                                                             | Confirmation                                         |                                                                           |
| Confirmation Your order has been successfully completed. Invoice Number: 15199316 Date: 9/3/2022                                                                                                    |                                                                                                    |                                                                     | Return to store Sha                                  | re 🖪 🛛 Print                                                              |
| Client<br>Example Parent<br>555 Amazing St<br>Dancetown, NT<br>X0X 0X0                                                                                                    |                                                                                                    |                                                                     | Tear                                                 | Organization<br>n Canada Dance<br>146 Bristol St<br>Guelph, ON<br>N1H 3L9 |
| Session activities                                                                                                    |                                                                                                    |                                                                     |                                                      |                                                                           |
| 2022/2023 ONTARIO ACRO TEAM *DANCERS ONLY - ALL T<br>Participant: Example Child #1                                                                                                    | EAM TRAVEL (all events) - C                                                                            | HILDREN'S TEAM (under 12)                                           |                                                      | \$2,500.00                                                                |
| Monterrey, Mexico                                                                                                    |                                                                                                    |                                                                     |                                                      |                                                                           |
| Fees                                                                                                    |                                                                                                    |                                                                     |                                                      |                                                                           |
| Service fees                                                                                                    |                                                                                                    |                                                                     |                                                      | \$25.00                                                                   |
|                                                                                                    |                                                                                                    |                                                                     | Sub Total<br>HST<br>Order Total                      | \$2,525.00<br>\$0.00<br><b>\$2,525.00</b>                                 |
| 0 Important - Please note                                                                                                    |                                                                                                    |                                                                     |                                                      |                                                                           |
| ON ACRO - DANCERS ONLY - Travel Fees<br>Confirmation for ONTARIO ACRO DANCERS ONLY participating in<br>Please make sure your passport is valid within 6 months of t<br>Additional information is on our website www.teamcanadadanco<br>*please note that TAXES ARE INCLUDED. We pay different taxes | n the IDO World Acrobatic Danc<br><b>raveling.</b><br>e.ca<br><i>in multiple countries so the ta</i> : | e Championships in Monterrey, M<br>res cannot be broken down on inv | exico, july 2023<br>aice so they appear as 'waived'. |                                                                           |
|                                                                                                    |                                                                                                    |                                                                     | _                                                    |                                                                           |
|                                                                                                    |                                                                                                    |                                                                     | Sha                                                  | Print                                                                     |
|                                                                                                    |                                                                                                    |                                                                     |                                                      |                                                                           |

If you select **Return to Store** or **Add more items** (previous page - before you completed the purchase), you can then add another dancer or parent/sibling/traveler.

19) DANCER EXAMPLE 2: I will then add a dancer and select an instalment plan for you to see that example. I will add in another dancer by selecting Return to Store

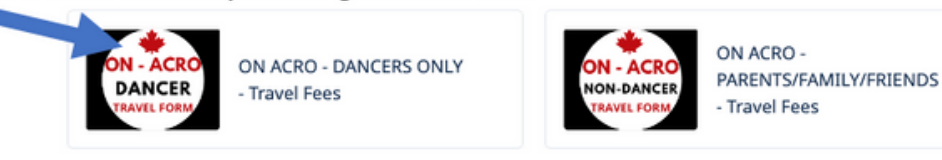

20) This dancer will be a junior. You can see the installments .... Click on the black box to get started

| Programs                                                                                                    | th Back                          |
|----------------------------------------------------------------------------------------------------|----------------------------------|
| ON ACRO - DANCERS ONLY - Travel Fees                                                                                                    |                                  |
|                                                                                                    |                                  |
| O Important information                                                                                                    |                                  |
| THIS IS FOR DANCERS ONLY - family/chaperones are separate                                                                                                    |                                  |
| Please review the rules, regulations, and financial policies before enrolling. A deposit is required for enrollment and is non-refundable.                                                                                                    |                                  |
| Also note that we will be following all Health Canad Cond-19 Protocols at every audition, rehearsal, and event. You will be emailed a separate Cox<br>sign before attending rehearsals through TeamSnapi. Vaccination is required to travel and participate in rehearsals throughout the year. | id-19 tocol form to fill out and |
| v 2022/2023 ONTABIO                                                                                                    |                                  |
| DID WORLD ACROBATIC DANCE CHAMPIONSHIP                                                                                                    |                                  |
| Children under 12 yrs<br>BD0 World Acrobatic Dance Championship, July 22-23, 2023<br>For Children's TEAM DANCERS (under 12) competing at the 2023 ID0 World Championship                                                                                                    |                                  |
| 12 & Under More information                                                                                                    | _                                |
| Schedule: © From Saturday; July 22, 2023 at 12:00 AM until<br>Sunday; July 23, 2023 at 11:59 PM                                                                                                    | sion                             |
| © From Saturday, July 22, 2023 at 12:00 AM unoil<br>Saturday, July 29, 2023 at 11:59 PM                                                                                                    | \$2 0.00                         |
| Start date: 7/22/3023                                                                                                    | Show saliments                   |
|                                                                                                    |                                  |
| Junior 13-16 yrs                                                                                                    |                                  |
| For JUNIOR TEAM DANCERS (13-16) competing at the 2023 IDO World Championship                                                                                                    |                                  |
| 13 - 16<br>More information                                                                                                    | •                                |
| Schedule: © From Saturday; July 22, 2023 at 12:00 AM until<br>Sunday; July 23, 2023 at 11:59 PM                                                                                                    | Se, sion                         |
| © From Saturday, July 22, 2023 at 12:00 AM until                                                                                                    | £0                               |
| Saturday, July 29, 2023 at 11:59 PM                                                                                                    | \$2,500.00                       |
| Start date: 7/2/3023                                                                                                    | snow instainments                |
| Adult 17 & over                                                                                                    |                                  |
| DN ID0 World Acrobatic Dance Championship, July 22-23, 2023                                                                                                    |                                  |
| For ADULT TEAM DANCERS (17 & over) competing at the 2023 IDD World Championship                                                                                                    |                                  |
| More information<br>Schedule: Q From Saturdae, July 22, 2023 at 12:00 AM until                                                                                                    | Session                          |
| Sunday, July 23, 2023 at 11:59 PM                                                                                                    | 4                                |
| G Hearn Saturday, July 24, And at 1,500 MM one<br>Saturday, July 29, 2023 at 11:59 MM                                                                                                    | \$2,500.00                       |
| Start date: 7/22/2023                                                                                                    | Show Installments                |
|                                                                                                    |                                  |
|                                                                                                    |                                  |

Add another person

21) Add another dancer

22) This dancer will be Example Dancer #2, repeat point 8) with the name/info and select an instalment plan

Choose the instalment plan with the \$200 now if you are paying your deposit by credit card OR choose the instalment plan with \$0 now, and future credit card instalments if you plan to <u>etransfer</u> your deposit but pay the rest by credit card.

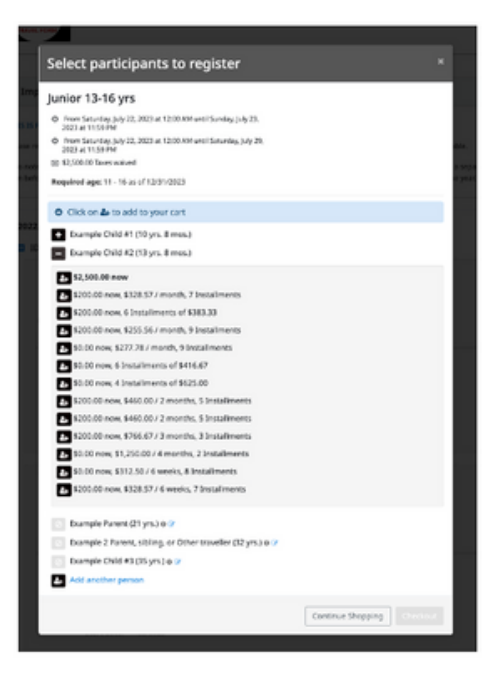

23) When you check out with this dancer, you will see the confirm Your Order page

| Team Canada Dance                                                                           |                               |          |                   |                      |
|---------------------------------------------------------------------------------------------|-------------------------------|----------|-------------------|----------------------|
| •                                                                                           | 2                             |          | 0                 |                      |
| Your order                                                                                  | Your Information              | Payment  | Confirmation      |                      |
| A Your order : 1 item                                                                       |                               |          |                   |                      |
|                                                                                             |                               |          | Continue Sho      | Pping Checkout       |
| ON ACRO - DANCERS ONLY - Travel Fees - 2022<br>ONLY - ALL TEAM TRAVEL (all events) - JUNIOR | 2/2023 ONTARIO ACRO TEAM *DAM | VCERS    |                   |                      |
| Session     Mexico                                                                          | 1200 (12-10)                  |          | \$2,500.00        | \$2,500.00<br>Remove |
| O. From Saturday, July 22, 2023 at 12:00 AM until Saturday, J<br>Example Child #2           | uly 29, 2023 at 11:59 PM      |          |                   |                      |
| Ci \$200.00 now, \$766.67 / 3 months 3 Instalments                                          |                               |          |                   |                      |
| Service fees                                                                                |                               |          | \$25.00           | \$25.00              |
|                                                                                             |                               |          |                   |                      |
|                                                                                             |                               |          | Sub Total         | \$2,525.00           |
|                                                                                             |                               |          | HST               | \$0.00               |
|                                                                                             |                               |          | Order Total       | \$2,525.00           |
|                                                                                             |                               |          |                   |                      |
|                                                                                             |                               |          | \$225.00          |                      |
|                                                                                             |                               | Amount h | o pay now Details | Checkout             |
|                                                                                             |                               |          |                   |                      |
|                                                                                             |                               |          |                   |                      |

25) When you hit Checkout, you will then have to verify the Account Owner information

|          | Team Canada Dan    | ce                         |                                      |           |                      |                           |                                       |
|----------|--------------------|----------------------------|--------------------------------------|-----------|----------------------|---------------------------|---------------------------------------|
|          |                    | <u></u>                    | •                                    | -0-       |                      |                           |                                       |
| <b>N</b> | w                  | ur order Yeur              | Information                          | Payment   |                      | Confirmation              |                                       |
|          | A Your information |                            |                                      |           |                      | Voldate all sections to a | ntinue your purchase<br>Add more item |
|          | Account owner      | Account owner              | r : Example Parent                   |           |                      |                           |                                       |
|          | Example Parent     | First name                 | Example                              |           | Last name            | Parent                    |                                       |
|          | Example Child #2   | Address 1                  | 555 Amazing St                       |           |                      |                           |                                       |
|          |                    | Address 2 (optional)       | Apartment, suite, unit, building, fo | 101, 410. |                      |                           |                                       |
|          |                    | Country                    | Canada                               | ~         | State/Province       | ON - Ontario              | ~                                     |
|          |                    | City                       | Toronto                              |           | Zip/Postal Code      | M4A 3L9                   |                                       |
|          |                    | Email                      | exampledanceteam@gmail.com           |           |                      |                           |                                       |
|          |                    | Home Phone                 | 5192775111                           |           | Work Phone           |                           |                                       |
|          |                    | Cellular                   | 5192775111                           |           | Extension (sprinter) |                           |                                       |
|          |                    | Please make sure to \$17 a | t iesst one phone number             |           |                      |                           |                                       |

26) Then complete the (Example Child #2) dancer information as seen in point 15) example previously

| tour information |                                                                                                    | O 85:13                                                                                    |
|------------------|----------------------------------------------------------------------------------------------------|--------------------------------------------------------------------------------------------|
| zount owner      | Personal information : Example Child #2                                                                                                    |                                                                                            |
| ample Parent     | Dute of birth: 1/1/2009                                                                                                    |                                                                                            |
| ample Child #2   | This information can be me                                                                                                    | diffed in your account setting                                                             |
|                  | Gender Mile v                                                                                                    |                                                                                            |
|                  | Email                                                                                                    |                                                                                            |
|                  | exampleshimo@gmail.com                                                                                                    |                                                                                            |
|                  | School (spriore)                                                                                                    |                                                                                            |
|                  | Wonderful School of Dance                                                                                                    |                                                                                            |
|                  | Pairing with a Friend                                                                                                    |                                                                                            |
|                  | First name (uptional)                                                                                                    |                                                                                            |
|                  | Picture (splinni)                                                                                                    |                                                                                            |
|                  | Charge the protore                                                                                                    |                                                                                            |
|                  | Check here if no known medical conditions.                                                                                                    |                                                                                            |
|                  | TRAVIL OPTIONS: "Can be changed up until air tickets are fisalized Please note that some of the<br>dependent on the number of traveters and rays not be possible through the aritime. We work then<br>submitted. Balls: Jazz. Moderni Contemporary Taran Travet. Nov.2-5 oc. 5 # Balls: Jazz. Moderni<br>Travet. Nov.2-5 - Oc. 7 Ballst & Jazz Tsan Travet. Nov.2-5 Oc. 7 Modern/Contemporary Tsam Trav<br>Modern/Contemporary StateMod Towelt. Nov. 2-5 Occ. 7 | e travel dates are<br>on until the list is<br>Contemporary Extend<br>el: Nov. 29 - Dec. 5* |
|                  | TEAM TRAVEL     DEXTENDED TRAVEL     Other                                                                                                    |                                                                                            |
|                  | Payment Options (spcore)                                                                                                    |                                                                                            |
|                  | PAY CN4, INE v                                                                                                    |                                                                                            |

And finally, Continue my purchase when you are done completing all the fields

27) Because you selected one of the installment plans, you will be brought to the credit card payment page.

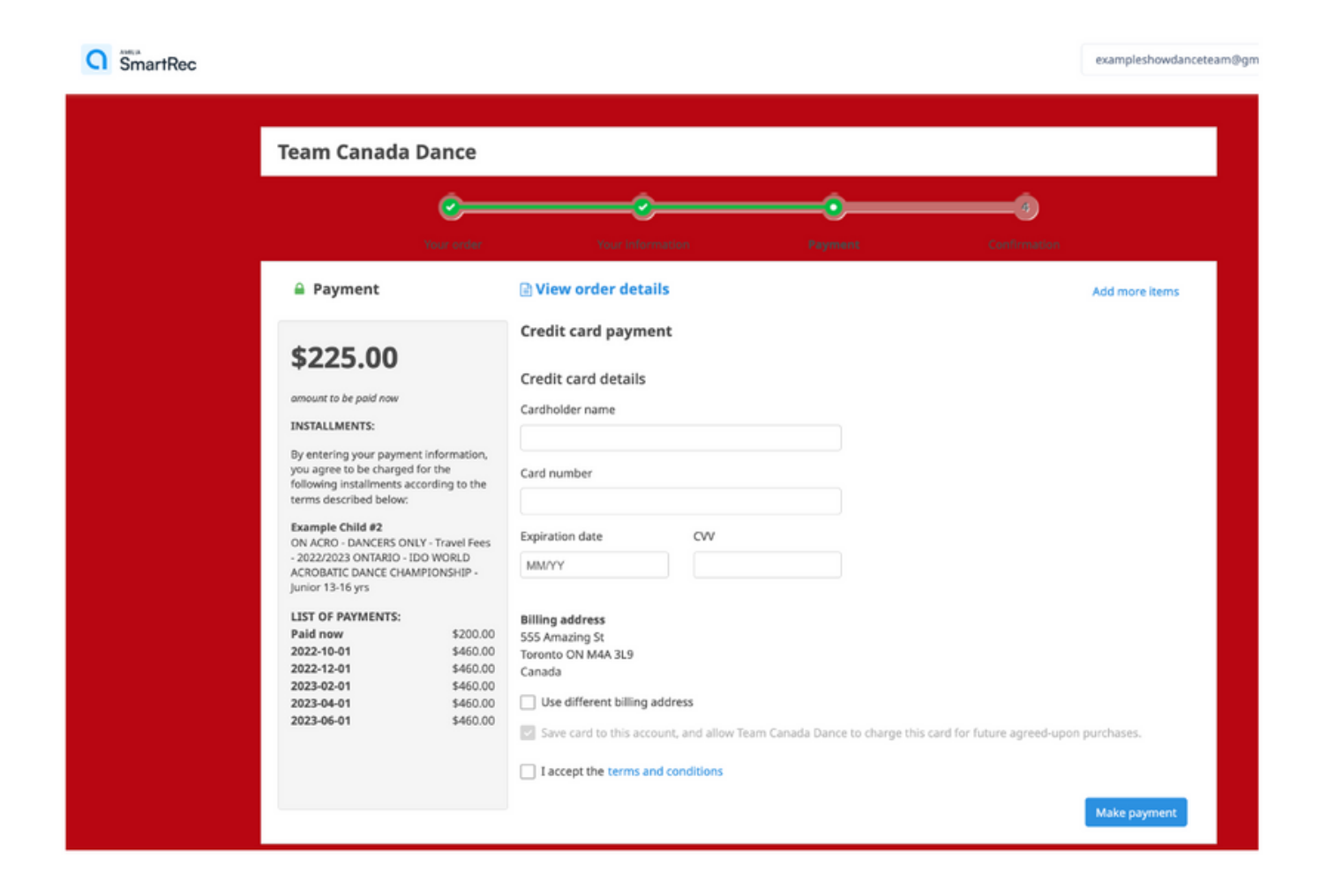

Enter your credit card information, <u>Make payment</u> and then you will see the receipt page.

Dancer registration is DONE!

28) If you want to add yourself (the account owner) or another person to travel with the dancer, then you must go back to the homepage and select ON ACRO NON-DANCER (family).

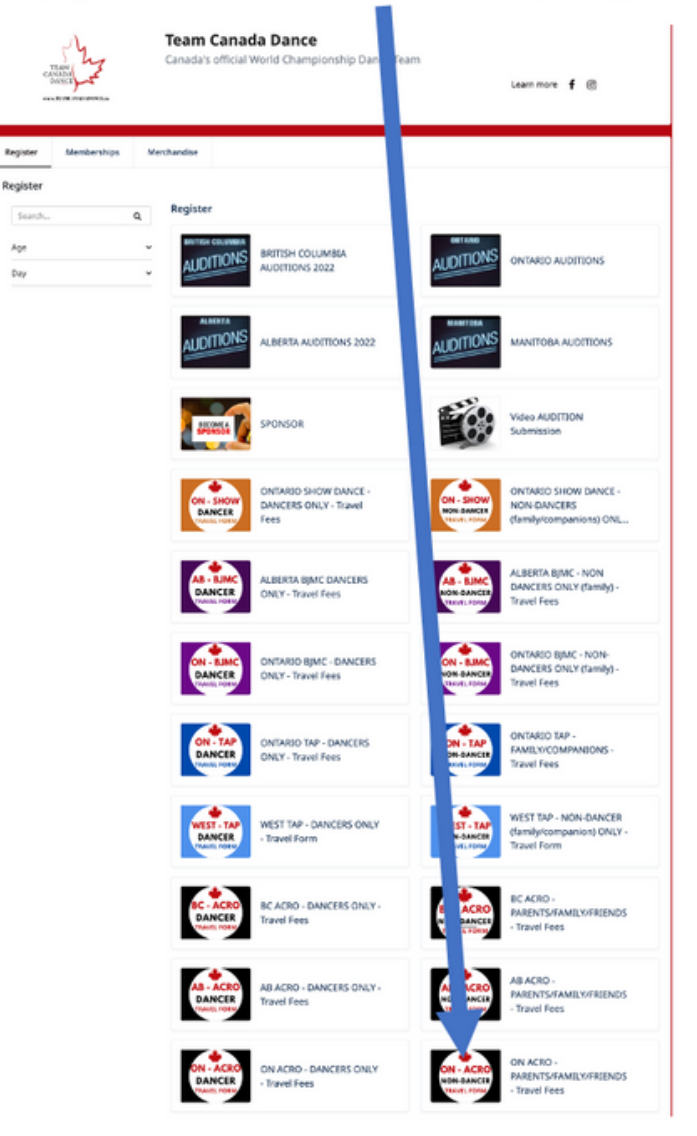

29) It will be the same access code 416

| This program is avail | able by invitation of | only. Please enter the | e access code to continue. |
|-----------------------|-----------------------|------------------------|----------------------------|
| Continue              |                       |                        |                            |

30) At the bottom, click on 2023 ONTARIO NON-DANCERS ONLY (family/friends), then E ALL TEAM TRAVEL (all events) OR I IDO WORLD ACROBATIC DANCE CHAMPIONSHIP ONLY. Here, you will see the registration for Non-Dancing Child and Non-Dancing Adult.

| Team Canada Dance<br>Caracits official World Championship Dance Team                                                                                                    |     |
|----------------------------------------------------------------------------------------------------|-----|
| Regiser Mantanthips Mantanthie<br>Programs                                                                                                    | 240 |
| ON ACRO - PARKITSHARLYFREINDS - Izawi Fees                                                                                                    |     |
| Plaas meeter sites mysisterer, pel brancis palers before envising. A depost is meaned for anxil met and is non-infusionic.<br>Johennie Plantae will be following all likels Carel Covel 29 heroixis at meny sudders informat, and meets. |     |
| 2022 ON NON-BANCERS (Jumphrisends)     2023 WORLD AREO CHAMPONEP DWP     2023 WORLD AREO CHAMPONEP DWP                                                                                                    |     |

Here, you will see the registration for Non-Dancing Child and Non-Dancing Adult.

| ON -                | ACRO<br>DANCER<br>DE FORM                                     | O - PARENTS/FAMILY/FRIENDS - Travel Fees                                                                                                    |                                                                     |
|---------------------|---------------------------------------------------------------|----------------------------------------------------------------------------------------------------|---------------------------------------------------------------------|
|                     |                                                               |                                                                                                    |                                                                     |
| © Im                | portant information                                           |                                                                                                    |                                                                     |
| Please i<br>Also no | review rules, regulations, ar<br>te that we will be following | nd financial policies before enrolling. A deposit is required for our intern and is non-refundat<br>all Health Canad Covid-19 Prococols at every audition, reher of and events.                                                                          | de.                                                                 |
| ✓ 202               | 2 ON NON-DANCERS ()<br>NLL TEAM TRAVEL (all ex                | family/friends)<br>rents)                                                                                                    |                                                                     |
|                     | FAMILY                                                        | NON-DANCING CHILD<br>IDD World Acrobatic Dance Championship, July 22-23, 2023 and IDO World Dance Chall<br>For FAMILY/REINDS (under 18 yrs) TRAVELING WITH DANCERS to the 2023 IDO World Ac<br>Challenge Constition and Workshops.<br>More information   | enge, July 24-29, 2023<br>ro Dance Championship AND IDO World Dance |
|                     | Schedule:                                                     | Ø From Saturday, July 22. 2023 at 12:00 AM until<br>Saturday, July 29, 2023 at 11:59 PM                                                                                                    | Session                                                             |
|                     | Start date:                                                   | 7/22/2023                                                                                                    | \$1,300.00<br>Show Instalments                                      |
|                     | FAMILY<br>ADULT                                               | NON-DANCING ADULT<br>IDO World Acrobatic Dance Championship, July 22-23, 2023 and IDO World Dance Chall<br>For FAMILY/FREINDS (over 13 yrs) TRAVILING WITH DANCERS to the 2023 IDO World Acro<br>Challenge Competition and Workshops<br>More Information | enge, July 24-29, 2023<br>o Dance Championship AND IDO World Dance  |
|                     | Schedule:                                                     | © From Saturday, July 22, 2023 at 12:00 AM until<br>Saturday, July 29, 2023 at 11:59 PM                                                                                                    | Session                                                             |
|                     | Start date:                                                   | 7/22/2023                                                                                                    | \$1,500.00<br>Show Instalments                                      |
|                     | 222 WORLD 4000 CH                                             |                                                                                                    |                                                                     |

Open the more information... to see more information. Click Back to return to previous page.

| Register Memberships Merchandise                                                                                                    |                                                                                                    |
|----------------------------------------------------------------------------------------------------|----------------------------------------------------------------------------------------------------|
| ACRO - PARENTS/FAMILY/FRIENDS - Travel Fees   2022 ON NON                                                                                                    | CANCERS (family/friends)   ALL TEAM TRAVEL (all events)                                                                                                    |
|                                                                                                    | Register                                                                                                    |
| ALL-TEAM TRAVEL                                                                                                    |                                                                                                    |
| tart date: Saturday, July 22 2023.                                                                                                    | Price: \$1,300.00 Taxes wolved                                                                                                    |
| chedule:                                                                                                    | Show Installments                                                                                                    |
| From Saturday, july 22, 2023 at 12:00 AM until Saturday, july 29, 2023 at 11                                                                                                    | 59 PM Required age: 2 - 17 as of 8/31/2023                                                                                                    |
| jordan Clark                                                                                                    | Notes: Please inpuire about offline payments such as E-transfer and<br>payment by cheque                                                                                                    |
| esource person: Melissa - canadaworlddance@gmail.com (519-277-5111 to                                                                                                    | Taxes are included in the cost. Cost and taxes cannot be itemized due to<br>group bookings and money conversion.                                                                                                    |
| ecation: Monterrey, Mexico                                                                                                    | Requirements: Vaccinated and approved for travel                                                                                                    |
| escription:                                                                                                    | Symptom-free at least 48 hrs before departure                                                                                                    |
| DO World Acrobatic Dance Championship, July 22-23, 2823 and IDO Worl<br>9, 2923                                                                                                    | Id Dance Challenge, July 24-<br>Share this activity:                                                                                                    |
| or FAMILY/FRIENDS (under 18 yrs) TRAVELING WITH DANCERS to the 202<br>hampionship AND IDO World Dance Challenge Competition and Workshop                                                                                                    | B IDD World Acro Dance 👔 🔽 🐷                                                                                                    |
|                                                                                                    |                                                                                                    |
| CRD TRAVEL: July 20/21 - July 24, 2023                                                                                                    |                                                                                                    |
| CR0 TRAVEL: July 20/21 - July 24, 2623<br>or this option, you will travel as a team to the World Championship. You wi<br>efore the start of the competition, and return to Canada the day after the e                                                                                                    | I depart Canada 1-2 days<br>vent completes                                                                                                    |
| CRO TRAVEL: July 20/21 - July 24, 2023<br>or this option, you will travel as a team to the World Championship. You wi<br>effere the start of the competition, and return to Canada the day after the e<br>LL TEAM TRAVEL: July 20/21 - July 30, 2023                                                                                                    | l depart Canada 1-2 days<br>eent completes                                                                                                    |
| CR0 TRAVIL: July 20/21 - July 24, 2823<br>or this option, you will travel as a team to the World Championthip. You wi<br>effere the start of the compaction, and return to Canada the day after the e<br>LL TRAM TRAVIL: July 20/21 - July 38, 2823<br>or this option, you will travel as a team to the World Acro Championship an<br>ompetition and Worksheps. You will depart Canada 12 days before the sta<br>tert to Canada the guid after the work completes.                                                                                                    | l organz canada 1-2 days<br>errer completes<br>1000 World Dance Challenge<br>et el the compretion, and                                                                                                    |
| CR0 TRAVIL: July 20/21 - July 24, 2823<br>or this option, you will travel as a team to the World Championthip. You wi<br>effore the start of the competition, and return to Canada the day after the e<br>LL TRAM TRAVIL: July 28/221 - July 38, 2823<br>or this option, you will travel as a team to the World Acro Championship and<br>ompetition and Workshop. You will depart Canada 1-2 days before the sta<br>ten the Canada for guident the event completes.<br>XTENDED STAY: July 28/21 - August 6*, 2823                                                                                                    | l organz Canada 1-2 days<br>erre completes<br>100 World Dance Challenge<br>et ef the competition, and                                                                                                    |
| CRO TEAMED, July 2021 - July 24, 2023<br>or this option, you will travel as a taxam to the World Championship. Too will<br>offer the start of the competition, and return to Canada the day affer the e<br>electronic start of the competition of the team of the team of the<br>interpretion and Team offer as team to the World Acro Championship an<br>or this option, you will return as a team to the World Acro Championship an<br>orgenitor and Team offer as team to the World Acro Championship an<br>orgenitor and Team offer and the events completes.<br>TEMINED STATI, July 2021: - August 47, 4030<br>TEMINET STATI, July 2021: - Magust 47, 4030<br>TEMINET ACRO IN TEAMED TO HAVE AN EXTENDED STATIVAN<br>to this option, you will never them to the Movel Championship. You<br>will sport anyounders at more with which a lark in the complete team of<br>the extended but you must make your own arrangements during their extents | I organiz Canada 1-2 days<br>error completes<br>3100 Visind Dance Challenge<br>et all the compretions, and<br>CATEON APTER THE EVENT.<br>will dispart Canada 1-2 days<br>err completes (August 10%)<br>error Canada 1-2 days<br>error completes (August 10%)<br>error Sura error structures will<br>me duch as fored.     |
| CRO TRAVEL: July 20/21 - July 24, 2823<br>or this optics, you will travel as a train to the World Championthy. You will<br>even the train of the comparison, and results to Canada the day affective e<br>LLTEAM TRAVEL: July 20/21 - July 38, 2023<br>or this optics, you will travel as a team to the World Anoi: Championthy an<br>one-prefixer and Warreleven. You will exercise the World Anoi: Championthy an<br>operation and Warreleven. You will exercise the World Anoi: Championthy an<br>operation and Warreleven. You will exercise the train<br>trum to Canada the day after the event completes.<br>XTEINED S107: July 20/21 - Anopust 6*, 2023<br>NEIS OFTION IS FOR DANCERS WISHONG TO MANY AN EXERCISE DISTONAN<br>effort the start of the compatition and return to Canada a needs after the or-<br>e extended budy multi make your own arrangements during that extra to<br>transportation, truit.                               | I of part Canada 1-2 days<br>erric completes<br>300 Vicord Dance Challenge<br>of ef the completion, and<br>CATION AFTER THE EVENT.<br>a will disput Canada 1-2 days<br>est completes (August 10 <sup>-2</sup> ).<br>The Torus at restructions will<br>be complete from the completions will<br>be partial, team jacket or |

31) You will then need to choose yourself (the account owner) and/or another person who will be travelling. You must do this for every traveler. If you need to add another person, do that here.

Add another person

| woony the acc                                        | ount owner information                                                                              |
|------------------------------------------------------|----------------------------------------------------------------------------------------------------|
| The account owner is to<br>is responsible for paying | he main point of contact for the organization and<br>to balances. He/she must be 18 years or older. |
| First name                                           | Example                                                                                             |
| Last name                                            | Parent                                                                                              |
|                                                      | ⊖ Child ● Adult                                                                                     |
| Date of birth                                        | 2001 v January v 1 v                                                                                |

32) If you are selecting yourself (the account owner), then click on your name. If you are selecting someone else, click on their name. For this example, I am choosing a different **installment plan** for **'Example Parent'** 

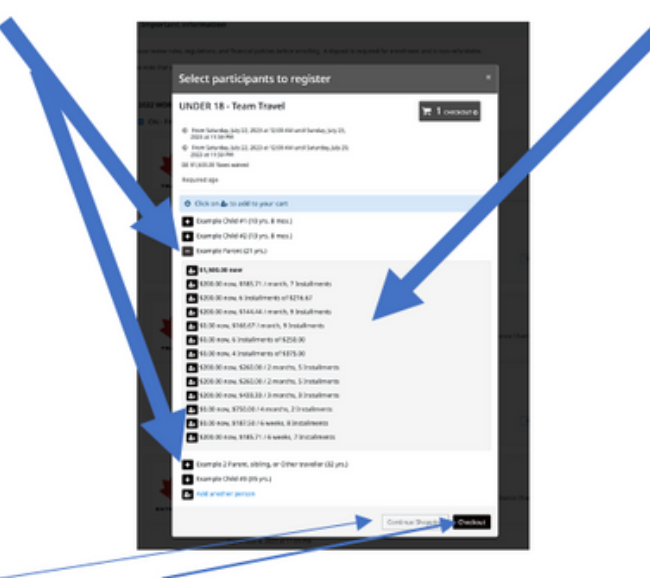

Then either Continue Shopping or Checkout. I am going to Checkout right now.

33) For my examples, I had previously added Dancer #2 to an instalment plan and now myself as a parent traveler. I will then see the following summary page:

| SmartRec                                                                                                    |                                         | exampleshowdanceteam@gmail.or |
|----------------------------------------------------------------------------------------------------|-----------------------------------------|-------------------------------|
| Team Canada Dance                                                                                                    |                                         |                               |
| Contraction (Contraction)                                                                                                    | Degeneration Conferences                |                               |
| Your order : 2 items                                                                                                    | Continue 19                             | hopping Checkout              |
| ON ACRO - DANCERS ONLY - Travel Fees - 2022/2023 ONTARID - IDO WOR<br>ACROBATIC DANCE CHAMPIONSHIP - Junior 13-16 yrs<br># Stearm<br>9 Materica, Molia<br>0 Frant Sanola, July 27, 2021 at 1202 AM unit Sunday, July 22, 2023 at 11:59 FM<br>0 Frant Sanola, July 2, 2022 at 1202 AM unit Sunday, July 22, 2023 at 11:59 FM<br>Eacryle Child #<br>9 St S028 M one, San0 at 72 months (Standay)                  | 1.0<br>\$2,500.00                       | \$2,500.00<br>Remove          |
| ON ACRO - PARINTS/FAMILY/FRIENDS - Travel Fees - 2022 WORLD ACRO<br>CHAMPIONSHIP - 04 - PARENT/SILLINGS/FRIENDS - UNDER 18 - Team Tra<br>8 minut<br>9 Martemy, Notice<br>0 Fins Samoly, July 23, 2023 at 1200 AM until Sunday, July 23, 2023 at 15:59 FM<br>0 Fins Samoly, July 23, 2023 at 12:00 AM until Sanday, July 23, 2023 at 15:59 FM<br>Earsyla Parent<br>13 5201-00 new, 1444. 44 / menth. 13/met/mem. | avel \$1,500.00                         | \$1,500.00<br>Remove          |
| Service fees                                                                                                    | \$40.00                                 | \$40.00                       |
|                                                                                                    | Sub Total<br>HST                        | \$4,040.00<br>\$0.00          |
|                                                                                                    | Order Total                             | \$4,040.00                    |
|                                                                                                    | \$440.00<br>Ansauet 13 pay now Cectains | Checkaut                      |

In this example, I already had the instalment plan from the previous dancer in my cart.-

34) You will then have to either **Confirm** the **Account Owner** information again, then <u>Continue</u> my purchase. It will then ask you to confirm any other travelers that you are currently in the process of checking out

|                      |                     | • •                                                                                                    |             |                                                            |   |
|----------------------|---------------------|----------------------------------------------------------------------------------------------------|-------------|------------------------------------------------------------|---|
| Sec. 1               |                     | ntenata hari                                                                                                    |             |                                                            |   |
| ill Your information |                     |                                                                                                    |             | weige at active is artists per particle.<br>Actives raises |   |
|                      | Account evene       | - Deservice Parenti                                                                                                    |             |                                                            |   |
| Dariph Level         | fractione           | Gorah                                                                                                    | Latinaria   | Paret                                                      |   |
| Security in Child #2 | Allow 1             | and the second second sec |             |                                                            |   |
| bunge Avent          | Address Transmit    | Approved to be and the set.                                                                                                    |             |                                                            |   |
|                      | Gartey              | General                                                                                                    | Borrowa     | 10-3049 ·                                                  |   |
|                      | City                | Silverfor                                                                                                    | 297582Cell  | 168.138                                                    |   |
|                      | Tead                | and the second second second second                                                                                                    |             |                                                            |   |
|                      | Runs Trans          | a-12774-1                                                                                                    | Web.Pass    |                                                            |   |
|                      | Other               | 0.00770-1                                                                                                    | Manual Land |                                                            |   |
|                      | Percentation (1971) | r with our plane kalence                                                                                                    |             |                                                            | - |

Right <u>now</u> it will bring me back to **Example Child #2** to **Confirm my purchase** because I haven't completed that purchase yet. It won't bring me to confirm Example Child #1 because I chose to pay offline and have already completed that purchase. Check the information for accuracy, then <u>Continue</u> **my purchase** 

|                    | n na kanada kanada                                                                                             |                                                              |
|--------------------|----------------------------------------------------------------------------------------------------|--------------------------------------------------------------|
| à Tour information |                                                                                                    | Addies of accounts control your part have<br>Addressed haven |
| kastore            | Personal information : Doimple Child R2                                                                        |                                                              |
| Dample Cell#42     | Same of lambs 1/5 (200                                                                                         | Parapherestan under melljiel i par ar sont etings.           |
| Exemple Parent     | Genter Max                                                                                                    |                                                              |
|                    | (mail                                                                                                    |                                                              |
|                    | and and a second second second second second second second second second second second second second second se |                                                              |
|                    | Mondarful School of Dance                                                                                      |                                                              |
|                    | framing with a friend                                                                                          |                                                              |
|                    | Red rafe particula                                                                                             | Distant Street                                               |
|                    | -                                                                                                    |                                                              |

Now (in my example) it will bring me to my Personal Information page where I will finish entering all the information needed for travel. I'm the account holder, but this page has all the needed travel information for the purchase. Finally, click **Continue my purchase** for this traveler (yourself, other parent/sibling).

| Team Canada D                  | ance |                                                       |                                                   |
|--------------------------------|------|-------------------------------------------------------|---------------------------------------------------|
|                                | -    |                                                       |                                                   |
| A Your information             |      | Sad Konstantin Pagerini                               | Texture of action to control your a Add more      |
| Account owner<br>Damain Parent |      | Personal information : Example Parent                 |                                                   |
| Example Child #2               |      | Date of birth: 1/1/2301                               | The adversarial can be notified a your account or |
|                                |      | The age (decard                                       |                                                   |
|                                |      | Gender Fanals V<br>Genel<br>examplederostean@yeal.com |                                                   |
|                                |      | Pdart spend)                                          |                                                   |
|                                |      | TROPE OFFICIAL INVESTIG                               |                                                   |
|                                |      | Team Travel (provid)     Team Extended Travel         | Explored                                          |

35) When you do **Continue my purchase**, on all travelers added to this purchase **by installment plans**, you will be brought to the **Payment** page where you will enter your credit card information (if you haven't already) or confirm payment method.

| Your order                                                                                                    | Your Payment Card                                                                       | 0<br>rmation          |
|----------------------------------------------------------------------------------------------------|-----------------------------------------------------------------------------------------|-----------------------|
| 🔒 Payment                                                                                                    | 🕞 View 💦 details                                                                        | Add more items        |
| \$440.00                                                                                                    | Credit card payment                                                                     |                       |
| mount to be paid now                                                                                                    | Credit card details                                                                     |                       |
| NSTALLMENTS:                                                                                                    | Cardholder name                                                                         |                       |
| By entering your payment information,<br>ou agree to be charged for the<br>ollowing installments according to the<br>erms described below:                     | Card number                                                                             |                       |
| ixample Child #2                                                                                                    | Evaluation data OM                                                                      |                       |
| ON ACRO - DANCERS ONLY - Travel Fees<br>2022/2023 ONTARIO - IDO WORLD                                                                                          | Expiration date CVV                                                                     |                       |
| VCROBATIC DANCE CHAMPIONSHIP -<br>unior 13-16 yrs                                                                                                    | MM/YY                                                                                   |                       |
| IST OF PAYMENTS:                                                                                                    | Billion address                                                                         |                       |
| Paid now \$200.00                                                                                                    | 555 Amazing St                                                                          |                       |
| 2022-10-01 \$460.00                                                                                                    | Toronto ON M4A 3L9                                                                      |                       |
| 2022-12-01 \$460.00                                                                                                    | Canada                                                                                  |                       |
| 223-04-01 \$460.00                                                                                                    | Use different billing address                                                           |                       |
| 2023-06-01 \$460.00                                                                                                    | Save card to this account, and allow Team Canada Dance to charge this card for future a | greed-upon purchases. |
| Example Parent<br>N ACRO - PARENTS/FAMELY/FRIENDS -<br>fravel Fees - 2022 WORLD ACRO<br>CHAMPONSHIP - ON -<br>WRENT/SIBLINGS/FRIENDS - UNDER 18<br>Team Travel | I accept the terms and conditions                                                       | Make payment          |
| IST OF PAYMENTS:                                                                                                    |                                                                                         |                       |
| Paid now \$200.00                                                                                                    |                                                                                         |                       |
| \$144.48                                                                                                    |                                                                                         |                       |
| 2022-11-01 \$144.44                                                                                                    |                                                                                         |                       |
| 2023-01-01 \$144.44                                                                                                    |                                                                                         |                       |
| \$144.44                                                                                                    |                                                                                         |                       |
| 2023-03-01 \$144.44                                                                                                    |                                                                                         |                       |
| 2023-04-01 \$144.44                                                                                                    |                                                                                         |                       |
| 023-05-01 \$144.44                                                                                                    |                                                                                         |                       |
|                                                                                                    |                                                                                         |                       |
|                                                                                                    |                                                                                         |                       |
|                                                                                                    |                                                                                         |                       |
|                                                                                                    |                                                                                         |                       |
|                                                                                                    |                                                                                         |                       |

Fill it in and click on the Make Payment box on the lower right side.

You are done! You will get a receipt emailed to you. Credit Card service fees go to the company, not us. That fee comes off the first payment only.

If you need to change your payment options at any time, see the following page.

If you choose to **Make a Payment** here, you will see the payment page. This is used for making any payment by credit card outside of the regularly scheduled installment plan or paying off a balance.

| •   | Personal account            | User a | ccount > Billing                                                   |                   |        |            |              |
|-----|-----------------------------|--------|--------------------------------------------------------------------|-------------------|--------|------------|--------------|
|     | Example Parent <del>+</del> | Ма     | ke a payn                                                          | nent              |        |            |              |
| *   | Home                        | - Ly   | Team Car                                                           | ada Danc          | e      |            |              |
| \$  | Billing                     |        |                                                                    |                   |        |            |              |
| Ħ   | Purchases                   | Out    | standing invoice                                                   | 25                |        |            |              |
|     | Wallet                      |        | Invoice                                                            | Date              | Status | Total      | Balance      |
| :2: | Members                     |        | 15079160                                                           | 2022-08-24        | Unpaid | \$3,939.00 | \$3,939.00   |
| 88  | Memberships cards           | Pay    | /ment informati                                                    | on                |        |            |              |
| ≤   | Communication 🕕             | Am     | ount                                                               |                   |        |            |              |
|     | Documents                   | \$     | D                                                                  |                   |        |            |              |
| ۵   | Settings                    | Ente   | r the amount you want i                                            | to pay            |        |            |              |
|     |                             | (      | redit card                                                         |                   |        |            | ~            |
|     |                             |        | Credit card deta                                                   | ails              |        |            |              |
|     |                             |        | Card number                                                        |                   |        |            |              |
|     |                             |        | Expiration date                                                    |                   | cvv    |            |              |
|     |                             | 1      | Billing address<br>151 Corstate Ave<br>Concord ON L4K 4Y<br>Canada | 2<br>ling address |        |            |              |
|     |                             |        |                                                                    |                   |        |            | Make payment |
|     |                             |        |                                                                    |                   |        |            |              |

Check the *invoice* (there is only one in my example, but you may have several – you can check them all if you just want to make a general payment, not to a specific traveler), the **amount you want to pay**, then the **credit card details**. Then Make Payment.

C) PURCHASES in the black box will show you a summary of all your purchases. I didn't complete my credit card payment details for Example Child Dancer #2 or myself as the Example Parent so it won't show up here until I do finish checking out with payment. I checked out Child #1 with an offline payment so I will see it here as it is a completed purchase.

|                                  | C Smerifico                                                                                                    |                       |            | examplesho | wdancete | am@gma | il.com + | FR |
|----------------------------------|----------------------------------------------------------------------------------------------------|-----------------------|------------|------------|----------|--------|----------|----|
| rsonal account<br>ample Parent - | भ Purchases                                                                                                    |                       |            | 2          | E.       | EC     | ζ.       | 3  |
| ome                              | Team Canada Dance                                                                                                    | Filter Last 12 months |            |            |          |        |          |    |
| ling                             | Purchases by person                                                                                                    |                       |            |            |          |        |          |    |
| chases                           |                                                                                                    |                       |            |            |          |        |          |    |
| et                               | Example Parent                                                                                                    |                       |            |            |          |        |          |    |
|                                  | Account owner                                                                                                    |                       |            |            |          |        |          |    |
| ers                              | * Example Child #1                                                                                                    |                       |            |            |          |        |          |    |
| erships cards                    |                                                                                                    | Invoice               |            |            |          |        |          |    |
|                                  | Activities                                                                                                    |                       |            |            |          |        |          |    |
| anication 💿                      | ON ACRO - DANCERS ONLY - Travel Fees - 2022/2023 ONTARIO - IDO WORLD<br>ACROBATIC DANCE CHAMPIONSHID - Children under 12 yrs | 15185940              | 2022-09-02 |            |          |        |          |    |
|                                  | Example Child #2                                                                                                    |                       |            |            |          |        |          |    |
|                                  | No porchoses                                                                                                    |                       |            |            |          |        |          |    |
|                                  | Example 2 Parent, sibling, or Other traveller                                                                                |                       |            |            |          |        |          |    |
| da re                            | No parchases                                                                                                    |                       |            |            |          |        |          |    |
|                                  | 🏯 Example Child #3                                                                                                    |                       |            |            |          |        |          |    |
|                                  | No purchases                                                                                                    |                       |            |            |          |        |          |    |
|                                  |                                                                                                    |                       |            |            |          |        |          |    |
|                                  |                                                                                                    |                       |            |            |          |        |          |    |

D) WALLET will bring you to your payment information. It will show your credit card information or your bank information – however you chose to pay. I didn't put in any credit cards for my example, so it shows like this

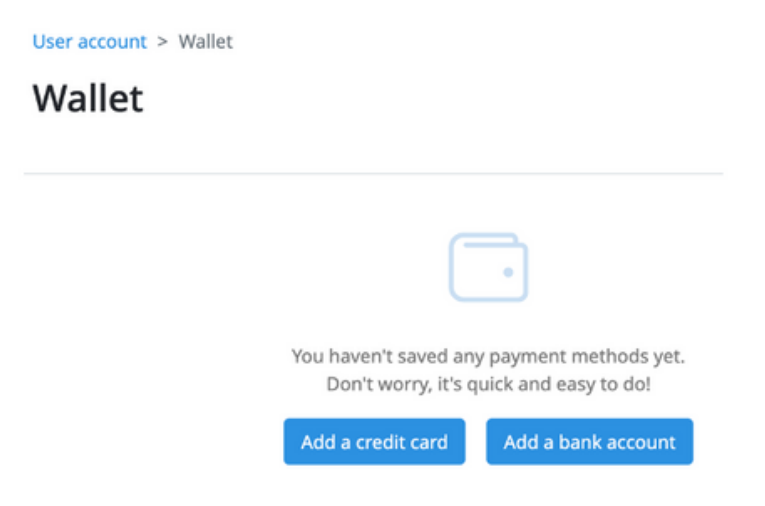

• You can add/change credit cards here. You may have several on file if this is your preference

| W | /al | let |
|---|-----|-----|
|   |     |     |

| rour creat cards                                                           |                                                                    |              |
|----------------------------------------------------------------------------|--------------------------------------------------------------------|--------------|
| VISA Visa ending in 1111                                                   | Samantha Postlethwaite                                             | 03/2         |
| <b>Billing address</b><br>35 Cedar<br>Greenfield Park QC JSA 1L4<br>Canada | Authorizations ⑦ Amilia Fun Club ×<br>The Amilia Demo Experience × |              |
|                                                                            | Delete card                                                        | Replace card |
| Add a credit card                                                          |                                                                    |              |
| term handle a seconda                                                      |                                                                    |              |

 $\circ$  When you do go to make a payment, you can either choose any cards already added, or add another.

| Payment               | Je View order details                                                                                | Add more items |
|-----------------------|----------------------------------------------------------------------------------------------------|----------------|
| \$10.00               | Credit card payment                                                                                  |                |
| amount to be paid now | Visa ending in 1111     Samantha Postlethwaite                                                       | 03/23          |
|                       | Billing address<br>35 Cedar<br>Greenfield Park QC JSA 1L4<br>Canada<br>Use different billing address |                |
|                       | Visa ending in 4700 Samantha Postlethwaite                                                           | 03/22          |
|                       | Use a different card                                                                                 | Make payment   |

E) If you want to change your instalment payments yourself, you can also do that in your Wallet page

| Payment methods Upcoming               | payments 31               |                          |
|----------------------------------------|---------------------------|--------------------------|
| our credit cards                       |                           |                          |
| VISA Visa ending in 11                 | 11 Samantha Postlethwaite | 03/23                    |
| Billing address                        | Authorizations (          | » 🦰                      |
| 35 Cedar<br>Greenfield Park OC I5A 1L4 | Amilia Fun Club           | ×                        |
| Canada                                 | The Amilia Demo           | o Experience ×           |
| Add a credit card                      |                           | Delete card Replace card |
| our bank accounts                      |                           |                          |
| Royal Bank of C                        | ending in 6789            | Sam's Fun Fund           |

F) UPCOMING <u>PAYMENTS</u> In your Wallet, you can see your Upcoming Payments on the credit card instalments you chose only.

If you selected e-transfers/pay offline, then you make your own instalment schedule. As long as it is paid before November, you can pay in a schedule that works best for you

#### 📅 View Upcoming payments

This section displays **all** your planned installment payments and your **next** subscription payment(s). You can edit the payment method on any upcoming payment with any of your saved credit card(s) or bank account(s). This in turn updates all future payments linked to the payment plan.

G) Edit Installment Date, the Amount or Cancel a Payment: First, select the installment payment(s) and click Edit Planned Date. A new table will appear. The new date will apply to the payment(s) shown in the table.

| installme  | ent      |                                                                                  |               |
|------------|----------|----------------------------------------------------------------------------------|---------------|
| Id         | Invoice  | Installment plan                                                                 | Planned date  |
| 26699674   | 11112656 | Afterschool Activities 2021 - Winter 2021 - Young Cubs (3-6 yrs) - Robotics Club | Sep 1st, 2021 |
| Payment    | informat | ion                                                                              |               |
|            |          |                                                                                  |               |
| Planned da | ate      |                                                                                  |               |

H) Edit the instalment amount by selecting the installment payment(s) and click Edit Amount. A new table will appear. The new amount will apply to the payment(s) shown in the table. \*Before editing the amount of an installment, it is recommended to search for the applicable invoice number to double-check which installments (and how much) are already planned.

| nstallme                             | nt        |                                                                                  |               |
|--------------------------------------|-----------|----------------------------------------------------------------------------------|---------------|
| Id                                   | Invoice   | Installment plan                                                                 | Planned date  |
| 26699675                             | 11112656  | Afterschool Activities 2021 - Winter 2021 - Young Cubs (3-6 yrs) - Robotics Club | Oct 1st, 2021 |
|                                      |           |                                                                                  |               |
| ayment                               | informati | ion                                                                              | ;             |
| Payment<br>mount<br>\$25<br>dmin com | informati | ion<br>onal)                                                                     |               |

You can enter any amount, whether the value is lower or higher than what is required to pay the invoice item eligible for installments.

 CANCEL A PAYMENT: If you need to put a payment on hold or just cancel it for the time being, then select the installment payment(s) and click CANCEL PAYMENT(s). A new table will appear. The payments in the table can be called. Click CANCEL PAYMENT. A success message will appear when it is canceled.

| Id       | Invoice  | Installment plan                                                                 | Planned dat   |
|----------|----------|----------------------------------------------------------------------------------|---------------|
| 26699674 | 11112656 | Afterschool Activities 2021 - Winter 2021 - Young Cubs (3-6 yrs) - Robotics Club | Sep 1st, 2021 |
| -        |          |                                                                                  |               |
|          |          |                                                                                  |               |
|          |          |                                                                                  | Cancel payn   |

- J) MEMBERS: The members tab in the black box to the left is where you will find all the information about all the travellers you added. This is where you can make any necessary changes such as adding a new passport photo or changing any other details.
- K) When you first click on the **Members tab**, it will likely take you to the **account owner** or the last person you added.

|                                                                                  |                                     | 🖸 Taratas analona de contra de contra de cont |                              |            |  |  |  |                        | - 1 m      |    |   |
|----------------------------------------------------------------------------------|-------------------------------------|----------------------------------------------------------------------------------------------------|------------------------------|------------|--|--|--|------------------------|------------|----|---|
| •                                                                                | Antons' account<br>Example Parent - | 쯓 Members                                                                                                    |                              |            |  |  |  |                        | <b>a</b>   | 8C | 2 |
|                                                                                  |                                     | Person Ecomple Parent                                                                                                    | -                            | d a persen |  |  |  |                        |            | 4  |   |
| Te Purchaess<br>Norte:<br>Menturs<br>Menturs<br>Communitations<br>Communitations |                                     | Example Parent<br>□ any statewards and Syndians<br>Synga parts alson                                                                                                    |                              |            |  |  |  |                        |            |    |   |
| •                                                                                | Sertings<br>And a store             | Personal information                                                                                                    | Gender Tar<br>Frit name* Dur | ndir v     |  |  |  |                        |            |    |   |
|                                                                                  | Acc                                 | ount Owner<br>info                                                                                                    |                              |            |  |  |  | Everyone of<br>accourt | n yo<br>It | ur |   |

L) In this example, if I want to choose (and/or edit) **Dancer #1** in my account, I will click **on the picture** (or initial if no pic is uploaded) in the top right corner and it will open and look something like this:

|               | Patien Garge Could 🗸 🗸 Add Spinor                                                                                                    |
|---------------|----------------------------------------------------------------------------------------------------|
|               | Example Child #1 10 years and     To prevent      Example Child #1                                                                                                    |
|               | & Personal information // 112                                                                                                    |
|               | feeder runde v                                                                                                    |
|               | Fast same * Durry's                                                                                                    |
| <b>F</b> -114 | Last same * Origin                                                                                                    |
| Eait          | Beta d'Arbh 2012 v January v 1 v                                                                                                    |
|               | & Contact information / 10                                                                                                    |
|               | taal seerpidaaleutoriijpulcon                                                                                                    |
|               | Other information     Z M                                                                                                    |
| EXTRA         | Scheel Nugration Date Mar                                                                                                    |
| OUESTIONS is  | Medical Infe                                                                                                    |
|               | Alwyse Diversion Consum                                                                                                    |
| where you     | 1 fige 1 breatheadings                                                                                                    |
| will find     | C Salvat                                                                                                    |
| win ning      | Alkergis maerines anophysicitic                                                                                                    |
| passport info | The second states of a life of the second second se |
|               | Earne by any adjustice                                                                                                    |
|               | Nan Grade been                                                                                                    |
|               | · P Contacts 2100                                                                                                    |
|               | • 7 Extra questions 🖉 💷                                                                                                    |
|               | Other Information for this organization     Z III                                                                                                    |
|               |                                                                                                    |
|               | III log                                                                                                    |

M) To change something, hit EDIT.

DON'T FORGET TO SAVE ANY

N) To change passport photo, just click on CHOOSE FILE

| <br>                                                                                                    | Choose a file                                                                                                    |
|----------------------------------------------------------------------------------------------------|----------------------------------------------------------------------------------------------------|
| Passport<br>Photo.png                                                                                                 |                                                                                                    |
| If you are in need to<br>replaced by new one<br>take a picture of a n<br>passport, then repla<br>need this informatio | renew, please attach expired passport until<br>. If do not have one at all at this time, please<br>ote saying you are in the process of getting a<br>ce picture with passport once you get it. We<br>in for the airline. |
| We have had dancer<br>- please check your o<br>IT IS YOUR RESPONS                                                     | s/parents turned away at customs in the past<br>expiry date and take any needed action.<br>IBBLITY, NOT OURS OR THE AIRLINE!                                                                                             |
| Please attach a copy<br>*PASSPORT CANNOT                                                                              | of your passport<br>EXPIRE WITHIN 6 MONTHS OF TRAVEL!                                                                                                    |

O) Finally, the COMMUNICATION tab has all the emails that have been sent through the registration system.

### If you have any questions, please let us know.